| REPORT                              | XLS          | Test<br>Scores | Special Options                                                                                                    | Report<br>Sort<br>Order                                 | Page<br>Sort<br>Order                                 | Con-<br>sumer | Demog<br>Filters | Entry<br>Filters | Update<br>Filters | Drop<br>Reasons | Report<br>Series |
|-------------------------------------|--------------|----------------|----------------------------------------------------------------------------------------------------|---------------------------------------------------------|-------------------------------------------------------|---------------|------------------|------------------|-------------------|-----------------|------------------|
| Demographics                        |              |                |                                                                                                    |                                                         |                                                       |               |                  |                  |                   |                 |                  |
| Entry Record-<br>Summary by Agency  | $\checkmark$ |                | <ul> <li>Break on Inst Pgm</li> <li>Aggregate across<br/>Inst Pgm</li> <li>USE 05-06 LEVELS</li> </ul>                                                                                            | <ul><li> Pgm</li><li> Agency</li></ul>                  |                                                       | $\checkmark$  |                  |                  |                   |                 |                  |
| Entry Record-<br>Summary by Site    | $\checkmark$ |                | <ul> <li>Break on Inst Pgm</li> <li>Aggregate across<br/>Inst Pgm</li> <li>USE 05-06 LEVELS</li> </ul>                                                                                            | <ul> <li>Pgm</li> <li>Agency</li> <li>Site</li> </ul>   |                                                       | $\checkmark$  |                  |                  |                   |                 |                  |
| Entry Record-Detail                 |              |                | <ul><li>Break on Inst Pgm</li><li>Include address</li></ul>                                                                                                    | <ul> <li>Agency</li> <li>Site</li> <li>Class</li> </ul> | <ul><li>Student</li><li>Entry<br/>Date</li></ul>      | $\checkmark$  |                  |                  |                   |                 |                  |
| Update Record-<br>Summary by Agency | $\checkmark$ |                | <ul> <li>Break on Inst Pgm</li> <li>Aggregate across<br/>Inst Pgm</li> <li>Retained in Pgm</li> <li>Left Pgm</li> <li>No show/no 12 hrs</li> <li>Unspecified</li> <li>USE 05-06 LEVELS</li> </ul> | <ul><li>Pgm</li><li>Agency</li></ul>                    |                                                       | $\checkmark$  |                  |                  | $\checkmark$      |                 |                  |
| Update Record-<br>Summary by Site   | V            |                | <ul> <li>Break on Inst Pgm</li> <li>Aggregate across<br/>Inst Pgm</li> <li>Retained in Pgm</li> <li>Left Pgm</li> <li>No show/no 12 hrs</li> <li>Unspecified</li> <li>USE 05-06 LEVELS</li> </ul> | <ul> <li>Pgm</li> <li>Agency</li> <li>Site</li> </ul>   |                                                       | V             |                  |                  | $\checkmark$      |                 |                  |
| Update Record Detail                |              |                | <ul><li>Break on Inst Pgm</li><li>Include address</li></ul>                                                                                                    | <ul> <li>Agency</li> <li>Site</li> <li>Class</li> </ul> | <ul><li>Student</li><li>Update</li><li>Date</li></ul> | $\checkmark$  |                  |                  | $\checkmark$      |                 |                  |

| REPORT                             | XLS          | Test<br>Scores | Special Options                                                | Report<br>Sort<br>Order                                              | Page<br>Sort<br>Order                                                 | Con-<br>sumer | Demog<br>Filters | Entry<br>Filters | Update<br>Filters | Drop<br>Reasons | Report<br>Series                                                                  |
|------------------------------------|--------------|----------------|----------------------------------------------------------------|----------------------------------------------------------------------|-----------------------------------------------------------------------|---------------|------------------|------------------|-------------------|-----------------|-----------------------------------------------------------------------------------|
| Demographic -<br>Summary by Agency |              |                | Break on Inst Pgm     Aggregate across     Inst Pgm            | <ul><li> Pgm</li><li> Agency</li></ul>                               |                                                                       |               |                  | $\checkmark$     |                   |                 |                                                                                   |
| Demographic-<br>Summary by Site    |              |                | Break on Inst Pgm     Aggregate across     Inst Pgm            | <ul> <li>Pgm</li> <li>Agency</li> <li>Site</li> </ul>                |                                                                       |               |                  | $\checkmark$     |                   |                 |                                                                                   |
| Demographic- Detail                |              |                | <ul><li>Break on Inst Pgm</li><li>Include address</li></ul>    | <ul> <li>Pgm</li> <li>Agency</li> <li>Class</li> </ul>               | <ul><li>Student</li><li>Entry<br/>Date</li></ul>                      |               |                  | $\checkmark$     |                   |                 |                                                                                   |
| Entry & Update Inf                 | formati      | ion            |                                                                |                                                                      |                                                                       |               |                  |                  |                   |                 |                                                                                   |
| Class Progress                     | $\checkmark$ |                | <ul> <li>Break on Inst Pgm</li> <li>Include address</li> </ul> | <ul> <li>Pgm</li> <li>Agency</li> <li>Site</li> <li>Class</li> </ul> | <ul><li>Student</li><li>Entry<br/>Date</li></ul>                      |               |                  |                  | $\checkmark$      |                 |                                                                                   |
| Goals and Results by<br>Class      | V            |                | <ul> <li>Break on Inst Pgm</li> <li>Include address</li> </ul> | <ul> <li>Pgm</li> <li>Agency</li> <li>Site</li> <li>Class</li> </ul> | <ul><li>Student</li><li>Entry<br/>Date</li></ul>                      |               |                  |                  |                   |                 |                                                                                   |
| Skill Level by Agency              |              |                |                                                                | • Agency                                                             | <ul> <li>Student</li> <li>Program</li> <li>Record<br/>Date</li> </ul> |               |                  | $\checkmark$     | V                 |                 | <ul> <li>Skill<br/>level<br/>detail</li> <li>Skill<br/>level<br/>summy</li> </ul> |
| Skill Level by Site                |              |                |                                                                | <ul><li>Agency</li><li>Site</li></ul>                                | <ul><li>Student</li><li>Program</li><li>Record</li><li>Date</li></ul> |               |                  | $\checkmark$     |                   |                 |                                                                                   |
| Skill Level by Class               |              |                |                                                                | <ul><li>Agency</li><li>Site</li><li>Class</li></ul>                  | <ul><li>Student</li><li>Program</li><li>Record</li></ul>              | $\checkmark$  |                  | $\checkmark$     | $\checkmark$      |                 |                                                                                   |

| REPORT                                  | XLS     | Test<br>Scores | Special Options                                                                 | Report<br>Sort<br>Order                                               | Page<br>Sort<br>Order                                                       | Con-<br>sumer | Demog<br>Filters | Entry<br>Filters | Update<br>Filters | Drop<br>Reasons | Report<br>Series                                                                                           |
|-----------------------------------------|---------|----------------|---------------------------------------------------------------------------------|-----------------------------------------------------------------------|-----------------------------------------------------------------------------|---------------|------------------|------------------|-------------------|-----------------|----------------------------------------------------------------------------------------------------|
|                                         |         |                |                                                                                 |                                                                       | Date                                                                        |               |                  |                  |                   |                 |                                                                                                    |
| Labor Force Status<br>Summary by Agency | V       |                | <ul> <li>Break on Inst Pgm</li> <li>Aggregate across<br/>Inst Pgm</li> </ul>    | • Pgm<br>• Agency                                                     |                                                                             | $\checkmark$  |                  | $\checkmark$     |                   |                 | <ul> <li>Labor<br/>Force<br/>Status<br/>Summa</li> <li>Labor<br/>Force<br/>Status<br/>Audit</li> </ul>     |
| Labor Force Status<br>Summary by Site   | V       |                | <ul> <li>Break on Inst Pgm</li> <li>Aggregate across<br/>Inst Pgm</li> </ul>    | <ul> <li>Pgm</li> <li>Agency</li> <li>Site</li> </ul>                 |                                                                             |               |                  |                  |                   |                 | <ul> <li>Labor<br/>Force<br/>Status</li> <li>Summ</li> <li>Labor<br/>Force<br/>Status<br/>Audit</li> </ul> |
| Labor Force Status<br>Detail            |         |                | • Break on Inst Pgm                                                             | <ul> <li>Agency</li> <li>Site</li> <li>Class</li> </ul>               | <ul><li>Student</li><li>Entry<br/>Date</li></ul>                            | $\checkmark$  |                  | $\checkmark$     |                   |                 |                                                                                                    |
| Test Scores & Com                       | petenci | es             |                                                                                 | ł                                                                     | ,                                                                           |               |                  |                  |                   | •               |                                                                                                    |
| NRS Educational<br>Functional Levels    |         |                |                                                                                 | • Agency                                                              |                                                                             |               |                  |                  |                   |                 |                                                                                                    |
| Class Profile                           |         | $\checkmark$   | <ul> <li>Break on Inst Pgm</li> <li>Include tests from other classes</li> </ul> | <ul> <li>Agency</li> <li>Site</li> <li>Class</li> <li>Form</li> </ul> | <ul> <li>Student</li> <li>Raw<br/>Score</li> <li>Scale<br/>Score</li> </ul> |               |                  |                  |                   |                 |                                                                                                    |
| Agency Performance<br>by Competency     |         | $\checkmark$   | Break on Inst Pgm                                                               | <ul><li>Agency</li><li>Form</li></ul>                                 | <ul><li> Item #</li><li> Comp</li></ul>                                     |               |                  |                  |                   |                 |                                                                                                    |

| REPORT                                                | XLS | Test<br>Scores | Special Options                                                                 | Report<br>Sort<br>Order                                                                                                  | Page<br>Sort<br>Order                                                   | Con-<br>sumer | Demog<br>Filters | Entry<br>Filters | Update<br>Filters | Drop<br>Reasons | Report<br>Series |
|-------------------------------------------------------|-----|----------------|---------------------------------------------------------------------------------|----------------------------------------------------------------------------------------------------|-------------------------------------------------------------------------|---------------|------------------|------------------|-------------------|-----------------|------------------|
|                                                       |     |                |                                                                                 |                                                                                                    | <ul><li>Task</li><li>Correct</li></ul>                                  |               |                  |                  |                   |                 |                  |
| Site Performance by<br>Competency                     |     |                | • Break on Inst Pgm                                                             | <ul><li>Agency</li><li>Site</li><li>Form</li></ul>                                                                       | <ul> <li>Item #</li> <li>Comp</li> <li>Task</li> <li>Correct</li> </ul> |               |                  |                  |                   |                 |                  |
| Class Performance by<br>Competency                    |     | V              | <ul> <li>Break on Inst Pgm</li> <li>Include tests from other classes</li> </ul> | <ul><li>Agency</li><li>Site</li><li>Class</li><li>Form</li></ul>                                                         | <ul> <li>Item #</li> <li>Comp</li> <li>Task</li> <li>Correct</li> </ul> |               |                  |                  |                   |                 |                  |
| Student Performance<br>by Competency                  |     | V              |                                                                                 | <ul> <li>Agency</li> <li>Site</li> <li>Class</li> <li>Form</li> <li>Student</li> <li>T Date</li> <li>Sc Score</li> </ul> | <ul> <li>Item #</li> <li>Comp</li> <li>Task</li> <li>Correct</li> </ul> |               |                  |                  |                   |                 |                  |
| Cumulative<br>Competency<br>Performance by<br>Agency  |     | V              | Break on Inst Pgm                                                               | Agency     Form                                                                                                    | <ul><li>Comp</li><li>Task</li><li>Correct</li></ul>                     |               |                  |                  |                   |                 |                  |
| Cumulative<br>Competency<br>Performance by Site       |     |                | Break on Inst Pgm                                                               | <ul><li>Agency</li><li>Site</li><li>Form</li></ul>                                                                       | <ul><li>Comp</li><li>Task</li><li>Correct</li></ul>                     |               |                  |                  |                   |                 |                  |
| Cumulative<br>Competency<br>Performance by Class      |     |                | <ul> <li>Break on Inst Pgm</li> <li>Include tests from other classes</li> </ul> | <ul> <li>Agency</li> <li>Site</li> <li>Class</li> <li>Form</li> </ul>                                                    | <ul><li>Comp</li><li>Task</li><li>Correct</li></ul>                     |               |                  |                  |                   |                 |                  |
| Cumulative<br>Competency<br>Performance by<br>Student |     | $\checkmark$   |                                                                                 | <ul><li>Agency</li><li>Site</li><li>Class</li><li>Form</li></ul>                                                         | <ul><li>Comp</li><li>Task</li><li>Correct</li></ul>                     |               |                  |                  |                   |                 |                  |

**Bold = Default selections** *Italics = Fixed selections* 

CAPS = login as ADMIN

| REPORT                                                  | XLS | Test<br>Scores | Special Options                                                         | Report<br>Sort<br>Order                                                                                                  | Page<br>Sort<br>Order                                        | Con-<br>sumer | Demog<br>Filters | Entry<br>Filters | Update<br>Filters | Drop<br>Reasons | Report<br>Series |
|---------------------------------------------------------|-----|----------------|-------------------------------------------------------------------------|----------------------------------------------------------------------------------------------------|--------------------------------------------------------------|---------------|------------------|------------------|-------------------|-----------------|------------------|
|                                                         |     |                |                                                                         | <ul> <li>Student</li> <li>T Date</li> <li>Sc Score</li> </ul>                                                            |                                                              |               |                  |                  |                   |                 |                  |
| Agency Performance<br>by Content Standard               |     | $\checkmark$   | <ul> <li>Break on Inst Pgm</li> <li>Print Condensed<br/>Form</li> </ul> | <ul><li>Agency</li><li>Form</li></ul>                                                                                    | <ul><li> Item #</li><li> Correct</li><li> Con Std</li></ul>  |               |                  |                  |                   |                 |                  |
| Site Performance by<br>Content Standard                 |     | $\checkmark$   | <ul> <li>Break on Inst Pgm</li> <li>Print Condensed<br/>Form</li> </ul> | <ul><li>Agency</li><li>Site</li><li>Form</li></ul>                                                                       | <ul><li> Item #</li><li> Correct</li><li> Cont Std</li></ul> |               |                  |                  |                   |                 |                  |
| Class Performance by<br>Content Standard                |     | $\checkmark$   | <ul> <li>Break on Inst Pgm</li> <li>Print Condensed<br/>Form</li> </ul> | <ul> <li>Agency</li> <li>Site</li> <li>Class</li> <li>Form</li> </ul>                                                    | <ul><li> Item #</li><li> Correct</li><li> Cont Std</li></ul> |               |                  |                  |                   |                 |                  |
| Student Performance<br>by Content Standard              |     | V              | Print Condensed<br>Form                                                 | <ul> <li>Agency</li> <li>Site</li> <li>Class</li> <li>Form</li> <li>Student</li> <li>T Date</li> <li>Sc Score</li> </ul> | <ul><li>Item #</li><li>Correct</li><li>Cont Std</li></ul>    |               |                  |                  |                   |                 |                  |
| Cumulative Content<br>Standard Performance<br>by Agency |     | $\checkmark$   | Break on Inst<br>Program                                                | <ul><li>Agency</li><li>Form</li></ul>                                                                                    | <ul><li> Cont Std</li><li> Correct</li></ul>                 |               |                  |                  |                   |                 |                  |
| Cumulative Content<br>Standard Performance<br>by Site   |     | $\checkmark$   | Break on Inst<br>Program                                                | <ul><li>Agency</li><li>Site</li><li>Form</li></ul>                                                                       | <ul><li>Cont Std</li><li>Correct</li></ul>                   |               |                  |                  |                   |                 |                  |
| Cumulative Content<br>Standard Performance<br>by Class  |     | $\checkmark$   | Break on Inst<br>Program                                                | <ul> <li>Agency</li> <li>Site</li> <li>Class</li> <li>Form</li> </ul>                                                    | <ul><li>Cont Std</li><li>Correct</li></ul>                   |               |                  |                  |                   |                 |                  |
| Cumulative Content<br>Standard Performance              |     | $\checkmark$   |                                                                         | <ul><li>Agency</li><li>Site</li></ul>                                                                                    | <ul><li> Cont Std</li><li> Correct</li></ul>                 |               |                  |                  |                   |                 |                  |

| REPORT                             | XLS | Test<br>Scores | Special Options                                                                                                    | Report<br>Sort<br>Order                                                                    | Page<br>Sort<br>Order                                                                      | Con-<br>sumer | Demog<br>Filters | Entry<br>Filters | Update<br>Filters | Drop<br>Reasons | Report<br>Series |
|------------------------------------|-----|----------------|----------------------------------------------------------------------------------------------------|--------------------------------------------------------------------------------------------|--------------------------------------------------------------------------------------------|---------------|------------------|------------------|-------------------|-----------------|------------------|
| by Student                         |     |                |                                                                                                    | <ul> <li>Class</li> <li>Form</li> <li>Student</li> <li>T Date</li> <li>Sc Score</li> </ul> |                                                                                            |               |                  |                  |                   |                 |                  |
| Content Standards by NRS Level     |     |                |                                                                                                    | • Category                                                                                 |                                                                                            |               |                  |                  |                   |                 |                  |
| Content Standards by<br>Form       |     |                | Print Condensed     Form                                                                                                    | <ul><li>Form</li><li>Category</li></ul>                                                    |                                                                                            |               |                  |                  |                   |                 |                  |
| Content Standards by<br>Competency |     |                | Include Content Std     Description                                                                                                    | <ul> <li>Compe-<br/>tency</li> <li>Form</li> </ul>                                         |                                                                                            |               |                  |                  |                   |                 |                  |
| Student Test<br>Summary by Agency  |     |                | <ul> <li>Break on Inst Pgm</li> <li>Include Address</li> <li>Exclude students<br/>missing tests</li> <li>Exclude proxy tests</li> <li>Show only AA's</li> <li>Exclude AA's</li> </ul> | • Agency                                                                                   | <ul> <li>Student</li> <li>Test Date</li> <li>Form</li> <li>Score</li> <li>Hours</li> </ul> |               |                  |                  |                   |                 |                  |
| Student Test<br>Summary by Site    |     | V              | <ul> <li>Break on Inst Pgm</li> <li>Include Address</li> <li>Exclude students<br/>missing tests</li> <li>Exclude proxy tests<br/>Show only AA's</li> <li>Exclude AA's</li> </ul>      | <ul><li>Agency</li><li>Site</li></ul>                                                      | <ul> <li>Student</li> <li>Test Date</li> <li>Form</li> <li>Score</li> <li>Hours</li> </ul> |               |                  |                  |                   |                 |                  |
| Student Test<br>Summary by Class   |     | $\checkmark$   | <ul> <li>Break on Inst Pgm</li> <li>Include Address</li> <li>Exclude students<br/>missing tests</li> </ul>                                                                            | <ul><li>Agency</li><li>Site</li><li>Class</li></ul>                                        | <ul><li>Student</li><li>Test Date</li><li>Form</li><li>Score</li></ul>                     |               |                  |                  |                   |                 |                  |

| REPORT                           | XLS          | Test<br>Scores | Special Options                                                                                                    | Report<br>Sort<br>Order                                                                | Page<br>Sort<br>Order                                                                                          | Con-<br>sumer | Demog<br>Filters | Entry<br>Filters | Update<br>Filters | Drop<br>Reasons | Report<br>Series |
|----------------------------------|--------------|----------------|----------------------------------------------------------------------------------------------------|----------------------------------------------------------------------------------------|----------------------------------------------------------------------------------------------------|---------------|------------------|------------------|-------------------|-----------------|------------------|
|                                  |              |                | <ul> <li>Exclude proxy tests<br/>Show only AA's</li> <li>Exclude AA's</li> </ul>                                                                   |                                                                                        | • Hours                                                                                                    |               |                  |                  |                   |                 |                  |
| Inaccurate Test Scores           |              |                | • Break on Inst Pgm                                                                                                    | <ul><li>Agency</li><li>Site</li><li>Class</li></ul>                                    | <ul> <li>Student</li> <li>Test Date</li> <li>Form</li> <li>R Score</li> <li>Sc Score</li> <li>Hours</li> </ul> |               |                  |                  |                   |                 |                  |
| Learning Gains                   |              | •              |                                                                                                    |                                                                                        |                                                                                                    |               |                  |                  | ,                 | -               |                  |
| Learning Gains:<br>First to Last | $\checkmark$ | V              | <ul> <li>Anchor &amp; match –<br/>same site</li> <li>Anchor &amp; match –<br/>same class</li> <li>Anchor &amp; match –<br/>same teacher</li> </ul> | <ul> <li>Pgm</li> <li>Agency</li> <li>Site</li> <li>Class</li> <li>Modality</li> </ul> | <ul> <li>Student</li> <li>First Test<br/>Date</li> <li>Form</li> <li>Gain</li> <li>Hours</li> </ul>            | $\checkmark$  |                  |                  |                   |                 |                  |
| Learning Gains:<br>Last to First |              |                | <ul> <li>Anchor &amp; match –<br/>same site</li> <li>Anchor &amp; match –<br/>same class</li> <li>Anchor &amp; match –<br/>same teacher</li> </ul> | <ul> <li>Pgm</li> <li>Agency</li> <li>Site</li> <li>Class</li> <li>Modality</li> </ul> | • Student<br>• First Test<br>Date<br>• Form<br>• Gain<br>• Hours                                               |               |                  |                  |                   |                 |                  |
| Learning Gains:<br>First to High |              | V              | <ul> <li>Anchor &amp; match –<br/>same site</li> <li>Anchor &amp; match –<br/>same class</li> <li>Anchor &amp; match –<br/>same teacher</li> </ul> | <ul> <li>Pgm</li> <li>Agency</li> <li>Site</li> <li>Class</li> <li>Modality</li> </ul> | <ul> <li>Student</li> <li>First Test<br/>Date</li> <li>Form</li> <li>Gain</li> <li>Hours</li> </ul>            |               |                  |                  |                   |                 |                  |

| REPORT                               | XLS          | Test<br>Scores | Special Options                                                                                                    | Report<br>Sort<br>Order                                                                | Page<br>Sort<br>Order                                                                               | Con-<br>sumer | Demog<br>Filters | Entry<br>Filters | Update<br>Filters | Drop<br>Reasons | Report<br>Series |
|--------------------------------------|--------------|----------------|----------------------------------------------------------------------------------------------------|----------------------------------------------------------------------------------------|----------------------------------------------------------------------------------------------------|---------------|------------------|------------------|-------------------|-----------------|------------------|
| Learning Gains:<br>First to Second   | $\checkmark$ |                | <ul> <li>Anchor &amp; match –<br/>same site</li> <li>Anchor &amp; match –<br/>same class</li> <li>Anchor &amp; match –<br/>same teacher</li> </ul>                                               | <ul> <li>Pgm</li> <li>Agency</li> <li>Site</li> <li>Class</li> <li>Modality</li> </ul> | <ul> <li>Student</li> <li>First Test<br/>Date</li> <li>Form</li> <li>Gain</li> <li>Hours</li> </ul> |               |                  |                  |                   |                 |                  |
| Learning Gains:<br>Highest to First  | V            | V              | <ul> <li>Anchor &amp; match –<br/>same site</li> <li>Anchor &amp; match –<br/>same class</li> <li>Anchor &amp; match –<br/>same teacher</li> </ul>                                               | <ul> <li>Pgm</li> <li>Agency</li> <li>Site</li> <li>Class</li> <li>Modality</li> </ul> | <ul> <li>Student</li> <li>First Test<br/>Date</li> <li>Form</li> <li>Gain</li> <li>Hours</li> </ul> | V             |                  |                  |                   |                 |                  |
| Learning Gains<br>Summary by Program | V            | V              | <ul> <li>Anchor &amp; match –<br/>same site</li> <li>Anchor &amp; match –<br/>same class</li> <li>Anchor &amp; match –<br/>same teacher</li> <li>First to Last</li> <li>First to High</li> </ul> | <ul><li>Pgm</li><li>Modality</li></ul>                                                 |                                                                                                    | V             |                  |                  |                   |                 |                  |
| Learning Gains<br>Summary by Agency  | V            | $\checkmark$   | <ul> <li>Anchor &amp; match –<br/>same site</li> <li>Anchor &amp; match –<br/>same class</li> <li>Anchor &amp; match –<br/>same teacher</li> <li>First to Last</li> <li>First to High</li> </ul> | <ul><li>Pgm</li><li>Agency</li><li>Modality</li></ul>                                  |                                                                                                    | V             |                  |                  |                   |                 |                  |
| Learning Gains<br>Summary by Site    |              |                | <ul> <li>Anchor &amp; match –<br/>same site</li> <li>Anchor &amp; match –<br/>same class</li> </ul>                                                                                              | <ul><li> Pgm</li><li> Agency</li><li> Site</li><li> Modality</li></ul>                 |                                                                                                    |               |                  |                  |                   |                 |                  |

**Bold = Default selections** 

*Italics* = *Fixed selections* 

CAPS = login as ADMIN

| REPORT                                | XLS          | Test<br>Scores | Special Options                                                                                                    | Report<br>Sort<br>Order                                                                                                    | Page<br>Sort<br>Order                                              | Con-<br>sumer | Demog<br>Filters | Entry<br>Filters | Update<br>Filters | Drop<br>Reasons | Report<br>Series |
|---------------------------------------|--------------|----------------|----------------------------------------------------------------------------------------------------|----------------------------------------------------------------------------------------------------|--------------------------------------------------------------------|---------------|------------------|------------------|-------------------|-----------------|------------------|
|                                       |              |                | <ul> <li>Anchor &amp; match –<br/>same teacher</li> <li>First to Last</li> <li>First to High</li> </ul>                                                                                          |                                                                                                    |                                                                    |               |                  |                  |                   |                 |                  |
| Learning Gains<br>Summary by Class    | $\checkmark$ | V              | <ul> <li>Anchor &amp; match –<br/>same site</li> <li>Anchor &amp; match –<br/>same class</li> <li>Anchor &amp; match –<br/>same teacher</li> <li>First to Last</li> <li>First to High</li> </ul> | <ul> <li>Pgm</li> <li>Agency</li> <li>Site</li> <li>Class</li> <li>Modality</li> </ul>                                                   |                                                                    | $\checkmark$  |                  |                  |                   |                 |                  |
| Consumer                              |              |                |                                                                                                    |                                                                                                    |                                                                    |               |                  |                  |                   |                 |                  |
| Consumer Profile                      |              |                |                                                                                                    | <ul> <li>Consumer</li> <li>Agency</li> </ul>                                                                                             | <ul> <li>Pgm</li> <li>Date</li> <li>Site</li> <li>Class</li> </ul> | $\checkmark$  |                  |                  | $\checkmark$      |                 |                  |
| Consumer Profile<br>Summary by Agency |              |                | <ul> <li>Break on Inst Pgm</li> <li>Aggregate across<br/>Inst Pgm</li> </ul>                                                                                                    | <ul><li> Pgm</li><li> Agency</li></ul>                                                                                                   |                                                                    | $\checkmark$  |                  |                  | $\checkmark$      |                 |                  |
| Consumer Profile<br>Summary by Site   |              |                | <ul> <li>Break on Inst Pgm</li> <li>Aggregate across<br/>Inst Pgm</li> </ul>                                                                                                    | <ul> <li>Pgm</li> <li>Agency</li> <li>Site</li> </ul>                                                                                    |                                                                    | $\checkmark$  |                  | $\checkmark$     | $\checkmark$      |                 |                  |
| Consumer Skills<br>Profile            |              | V              |                                                                                                    | <ul> <li>Agency</li> <li>Site</li> <li>Class</li> <li>Form</li> <li>Cons</li> <li>Obs Date</li> <li>R Score</li> <li>Sc Score</li> </ul> | <ul><li>Item #</li><li>Comp</li><li>Level</li></ul>                | $\checkmark$  |                  |                  |                   |                 |                  |

| REPORT                                     | XLS | Test<br>Scores | Special Options                                                              | Report<br>Sort<br>Order                                                                               | Page<br>Sort<br>Order                                                             | Con-<br>sumer | Demog<br>Filters | Entry<br>Filters | Update<br>Filters | Drop<br>Reasons | Report<br>Series |
|--------------------------------------------|-----|----------------|------------------------------------------------------------------------------|----------------------------------------------------------------------------------------------------|-----------------------------------------------------------------------------------|---------------|------------------|------------------|-------------------|-----------------|------------------|
| Consumer Class<br>Profile by<br>Competency |     | $\checkmark$   | • Break on Inst Pgm                                                          | <ul> <li>Agency</li> <li>Site</li> <li>Class</li> <li>Form</li> </ul>                                 | <ul> <li>Consumer</li> <li>R Score</li> <li>Sc Score</li> <li>Obs Date</li> </ul> | $\checkmark$  |                  |                  |                   |                 |                  |
| Capacity Description                       |     | $\checkmark$   |                                                                              | <ul> <li>Agency</li> <li>Site</li> <li>Class</li> <li>Form</li> <li>Cons</li> <li>Obs Date</li> </ul> |                                                                                   |               |                  |                  |                   |                 |                  |
| Employment Record<br>Summary by Agency     |     |                | <ul> <li>Break on Inst Pgm</li> <li>Aggregate across<br/>Inst Pgm</li> </ul> | <ul><li> Pgm</li><li> Agency</li></ul>                                                                |                                                                                   | $\checkmark$  |                  |                  |                   |                 |                  |
| Employment Record<br>Summary by Site       |     |                | <ul> <li>Break on Inst Pgm</li> <li>Aggregate across<br/>Inst Pgm</li> </ul> | <ul> <li>Pgm</li> <li>Agency</li> <li>Site</li> </ul>                                                 |                                                                                   | $\checkmark$  |                  |                  |                   |                 |                  |
| Employment Record<br>Detail                |     |                |                                                                              | <ul><li>Agency</li><li>Site</li><li>Cons</li><li>Rec Date</li></ul>                                   |                                                                                   |               |                  |                  |                   |                 |                  |
| Consumer<br>Performance by<br>Agency       |     | $\checkmark$   | Break on Inst Pgm                                                            | <ul><li>Agency</li><li>Form</li></ul>                                                                 | •Item #<br>•Comp<br>• Avg<br>Rating                                               |               |                  |                  |                   |                 |                  |
| Consumer<br>Performance by Site            |     | $\checkmark$   | • Break on Inst Pgm                                                          | <ul><li> Agency</li><li> Site</li><li> Form</li></ul>                                                 | •Item #<br>•Comp<br>•Avg Rtg                                                      | $\checkmark$  |                  |                  |                   |                 |                  |
| Consumer<br>Performance by Class           |     |                | Break on Inst Pgm                                                            | <ul> <li>Agency</li> <li>Site</li> <li>Class</li> <li>Form</li> </ul>                                 | •Item #<br>•Comp<br>• Avg<br>Rating                                               |               |                  |                  |                   |                 |                  |

| REPORT                                       | XLS | Test<br>Scores | Special Options                                                                                                    | Report<br>Sort<br>Order                                 | Page<br>Sort<br>Order                                | Con-<br>sumer | Demog<br>Filters | Entry<br>Filters | Update<br>Filters | Drop<br>Reasons | Report<br>Series |
|----------------------------------------------|-----|----------------|----------------------------------------------------------------------------------------------------|---------------------------------------------------------|------------------------------------------------------|---------------|------------------|------------------|-------------------|-----------------|------------------|
| Consumer<br>Observation Summary<br>by Agency |     | $\checkmark$   | <ul> <li>Break on Inst Pgm</li> <li>Include Address</li> <li>Exclude students<br/>missing obs</li> <li>Exclude proxy obs</li> </ul> | • Agency                                                | • Cons<br>• Obs Date<br>• Form<br>• Score<br>• Hours |               |                  |                  |                   |                 |                  |
| Consumer<br>Observation Summary<br>by Site   |     | $\checkmark$   | <ul> <li>Break on Inst Pgm</li> <li>Include Address</li> <li>Exclude students<br/>missing obs</li> <li>Exclude proxy obs</li> </ul> | <ul><li>Agency</li><li>Site</li></ul>                   | • Cons<br>• Obs Date<br>• Form<br>• Score<br>• Hours |               |                  |                  |                   |                 |                  |
| Consumer<br>Observation Summary<br>by Class  |     | $\checkmark$   | <ul> <li>Break on Inst Pgm</li> <li>Include Address</li> <li>Exclude students<br/>missing obs</li> <li>Exclude proxy obs</li> </ul> | <ul> <li>Agency</li> <li>Site</li> <li>Class</li> </ul> | • Cons<br>• Obs Date<br>• Form<br>• Score<br>• Hours | V             |                  |                  |                   |                 |                  |

| EL Civics (Californ                 | ia only) |                                                            |                                                         |                                                       |  |              |              |                                         |                                                                                         |
|-------------------------------------|----------|------------------------------------------------------------|---------------------------------------------------------|-------------------------------------------------------|--|--------------|--------------|-----------------------------------------|-----------------------------------------------------------------------------------------|
| EL Civics (All<br>Reports)          | V        |                                                            | Agency     Site                                         | Class ID     Class     Name                           |  |              |              | 01, 02, 03,<br>15a, 15b, 15c,<br>17, 19 | <ul> <li>AA<br/>Summ</li> <li>AA<br/>Detail</li> <li>EL<br/>Civics<br/>Monit</li> </ul> |
| Additional<br>Assessment Summary    |          |                                                            | <ul><li> Agency</li><li> Site</li></ul>                 | <ul><li>Class ID</li><li>Class</li><li>Name</li></ul> |  | $\checkmark$ | $\checkmark$ | 01, 02, 03,<br>15a, 15b, 15c,<br>17, 19 |                                                                                         |
| Additional<br>Assessment Detail     |          |                                                            | <ul><li> Agency</li><li> Site</li></ul>                 | • Student                                             |  |              | $\checkmark$ | 01, 02, 03,<br>15a, 15b, 15c,<br>17, 19 |                                                                                         |
| EL Civics Monitor<br>Report         |          |                                                            | <ul><li>Agency</li><li>Site</li><li>Class</li></ul>     | <ul><li> Drop<br/>Reason</li><li> Student</li></ul>   |  | $\checkmark$ |              | 01, 02, 03,<br>15a, 15b, 15c,<br>17, 19 |                                                                                         |
| EL Civics Exceptions                |          | <ul><li>Break on Inst Pgm</li><li>Break on Class</li></ul> | • Agency                                                | <ul><li> Drop<br/>Reason</li><li> Student</li></ul>   |  | $\checkmark$ |              | 01, 02, 03,<br>15a, 15b, 15c,<br>17, 19 |                                                                                         |
| Class Summary by<br>Focus Area      |          |                                                            | <ul><li> Agency</li><li> Site</li></ul>                 | <ul><li>Class ID</li><li>Class<br/>Name</li></ul>     |  | $\checkmark$ |              |                                         |                                                                                         |
| Class Detail by Focus<br>Area       |          |                                                            | <ul> <li>Agency</li> <li>Site</li> <li>Class</li> </ul> | • Student                                             |  | $\checkmark$ |              |                                         |                                                                                         |
| EL Civics Additional<br>Assessments |          |                                                            | <ul><li> Agency</li><li> Site</li></ul>                 |                                                       |  | $\checkmark$ |              |                                         |                                                                                         |

| Data & Class Mana                          | gement       |                                                                                                    |                                                     |                                                                                |  |              |   |  |
|--------------------------------------------|--------------|----------------------------------------------------------------------------------------------------|-----------------------------------------------------|--------------------------------------------------------------------------------|--|--------------|---|--|
| Class Roster                               |              | <ul> <li>Break on Inst Pgm</li> <li>Include Address</li> <li>Entry Record Only</li> <li>Students without<br/>Updates</li> </ul>                                         | <ul><li>Agency</li><li>Site</li><li>Class</li></ul> | Student     Program     Level     Primary     Enroll                           |  | $\checkmark$ | V |  |
| Class Roster by Last<br>Record – by Agency | $\checkmark$ | <ul> <li>Break on Inst Pgm</li> <li>Show only students without tests</li> <li>Show only students with tests – no pair</li> <li>Show only students with tests</li> </ul> | <ul><li>Agency</li><li>Site</li><li>Class</li></ul> | • Student<br>• Last<br>Activity                                                |  |              |   |  |
| Class Roster by Last<br>Record – by Site   | $\checkmark$ | <ul> <li>Break on Inst Pgm</li> <li>Show only students without tests</li> <li>Show only students with tests – no pair</li> <li>Show only with tests</li> </ul>          | <ul><li>Agency</li><li>Site</li><li>Class</li></ul> | • Student<br>• Last<br>Activity                                                |  |              |   |  |
| Student Profile                            |              |                                                                                                    | <ul> <li>Student</li> <li>Agency</li> </ul>         | <ul> <li>Program</li> <li>Date</li> <li>Site</li> <li>Class</li> </ul>         |  |              |   |  |
| Duplicate Students                         |              | • Specify Key for<br>Identifying Student                                                                                                    | • Student                                           |                                                                                |  |              |   |  |
| Suggested Next Test<br>Level by Agency     |              | <ul> <li>Only Tests in Selected<br/>Class</li> <li>Only Tests in Current<br/>Pgm Yr</li> </ul>                                                                          | Agency                                              | • Form<br>• Sc Score<br>• Student<br>• Test Date<br>• Modality                 |  | $\checkmark$ |   |  |
| Suggested Next Test<br>Level by Site       | $\checkmark$ | <ul> <li>Only Tests in Selected<br/>Class</li> <li>Only Tests in Pgm Yr</li> </ul>                                                                                      | <ul><li> Agency</li><li> Site</li></ul>             | <ul> <li>Form</li> <li>Sc Score</li> <li>Student</li> <li>Test Date</li> </ul> |  |              |   |  |

|                                                  |              |                                                                                                    |                                                                          | • Modality                                                                                       |  |              |              |  |
|--------------------------------------------------|--------------|----------------------------------------------------------------------------------------------------|--------------------------------------------------------------------------|--------------------------------------------------------------------------------------------------|--|--------------|--------------|--|
| Suggested Next Test<br>Level by Class            |              | <ul> <li>Only Tests in Selected<br/>Class</li> <li>Only Tests in Pgm Yr</li> </ul>                                                                                                    | <ul> <li>Agency</li> <li>Site</li> <li>Class</li> </ul>                  | <ul> <li>Form</li> <li>Sc Score</li> <li>Student</li> <li>Test Date</li> <li>Modality</li> </ul> |  |              |              |  |
| Suggested Next Test<br>Level Detail by<br>Agency | $\checkmark$ | <ul> <li>Only Tests in Selected<br/>Class</li> <li>Only Tests in Pgm Yr</li> </ul>                                                                                                    | <ul><li> Agency</li><li> Student</li></ul>                               | • Modality<br>• Test Date                                                                        |  |              | $\checkmark$ |  |
| Suggested Next Test<br>Level Detail by Site      | $\checkmark$ | <ul> <li>Only Tests in Selected<br/>Class</li> <li>Only Tests in Pgm Yr</li> </ul>                                                                                                    | <ul> <li>Agency</li> <li>Site\</li> <li>Student</li> </ul>               | <ul><li>Modality</li><li>Test Date</li></ul>                                                     |  |              | $\checkmark$ |  |
| Suggested Next Test<br>Level Detail by Class     | $\checkmark$ | <ul> <li>Only Tests in Selected<br/>Class</li> <li>Only Tests in Pgm Yr</li> </ul>                                                                                                    | <ul> <li>Agency</li> <li>Site</li> <li>Class</li> <li>Student</li> </ul> | <ul><li>Modality</li><li>Test Date</li></ul>                                                     |  | $\checkmark$ |              |  |
| Incomplete<br>Aggregated Record                  |              | <ul> <li>Break on Inst Pgm</li> <li>Break on Class</li> <li>Missing info only</li> <li>Missing Entries</li> <li>Missing Updates</li> <li>Missing Tests</li> <li>Show horizontal lines</li> </ul> | <ul><li>Agency</li><li>Program</li></ul>                                 | • Student                                                                                        |  | $\checkmark$ | $\checkmark$ |  |
| Record Inventory by<br>Program                   |              |                                                                                                    | <ul><li> Program</li><li> Agency</li></ul>                               |                                                                                                  |  |              |              |  |
| Record Inventory by<br>Agency                    |              |                                                                                                    | <ul><li>Agency</li><li>Program</li></ul>                                 |                                                                                                  |  | $\checkmark$ |              |  |
| Record Inventory by Site                         |              |                                                                                                    | <ul> <li>Agency</li> <li>Site</li> <li>Program</li> </ul>                |                                                                                                  |  | $\checkmark$ |              |  |
| Record Inventory by<br>Class                     |              |                                                                                                    | <ul> <li>Agency</li> <li>Site</li> <li>Class</li> </ul>                  |                                                                                                  |  |              |              |  |

**Bold = Default selections** 

*Italics* = *Fixed selections* 

CAPS = login as ADMIN

|                                   |                    | • Program                                                                                                    |                                                        |  |              |                     |  |
|-----------------------------------|--------------------|----------------------------------------------------------------------------------------------------|--------------------------------------------------------|--|--------------|---------------------|--|
| Program Statistics                | Break on Site      | • Agency                                                                                                    | • Program                                              |  | $\checkmark$ |                     |  |
| Data Activity Report<br>by Agency |                    | <ul> <li>Agency</li> <li>Activity<br/>Type</li> <li>Activity<br/>Method</li> <li>Record<br/>Type</li> </ul>               | <ul> <li>Activity<br/>Date</li> <li>Student</li> </ul> |  |              |                     |  |
| Data Activity Report<br>by Site   |                    | <ul> <li>Agency</li> <li>Site</li> <li>Activity<br/>Type</li> <li>Activity<br/>Method</li> <li>Record<br/>Type</li> </ul> | <ul> <li>Activity<br/>Date</li> <li>Student</li> </ul> |  |              |                     |  |
| Data Integrity by<br>Agency       | • USE 05-06 LEVELS | • Agency                                                                                                    |                                                        |  |              | Item List<br>(1-26) |  |
| Data Integrity by Site            | • USE 05-06 LEVELS | <ul><li> Agency</li><li> Site</li></ul>                                                                                   |                                                        |  |              | Item List<br>(1-26) |  |
| Data Integrity Audit<br>by Agency | • USE 05-06 LEVELS | • Agency                                                                                                    | • Student                                              |  |              | Item List<br>(1-25) |  |
| Data Integrity Audit<br>by Site   | • USE 05-06 LEVELS | • Agency<br>• Site                                                                                                    | • Student                                              |  |              | Item List<br>(1-26) |  |
| Data Integrity<br>Exceptions      |                    | • Agency                                                                                                    | <ul><li>Item #</li><li>Student</li></ul>               |  |              | Item List<br>(1-26) |  |

| Passed or Goal:<br>GED/High School<br>Diploma      |              | <ul> <li>Pretest &lt; 210</li> <li>Pretest = 211-235</li> <li>Pretest &gt; 235</li> <li>No Pretest</li> <li>Passed GED/HS</li> <li>Enrollment Goal<br/>GED/HS</li> <li>Show all Entry<br/>Records</li> </ul> | <ul> <li>Agency</li> <li>Site</li> <li>Class</li> </ul> | <ul> <li>Student</li> <li>Passed<br/>GED/HS</li> <li>Pri Goal</li> <li>Sec Goal</li> <li>Score</li> </ul> | $\checkmark$ |   |   |                                                                |                                                                                                    |
|----------------------------------------------------|--------------|----------------------------------------------------------------------------------------------------|---------------------------------------------------------|----------------------------------------------------------------------------------------------------|--------------|---|---|----------------------------------------------------------------|----------------------------------------------------------------------------------------------------|
| State Reports                                      | 1            | • Print only awarded                                                                                                    | • Agency                                                | • Student                                                                                                 |              |   | - |                                                                | • CASAS-                                                                                                    |
| CASAS- Level<br>Certification by<br>Agency         |              | <ul> <li>Frint only awarded certifs.</li> <li>Reading</li> <li>Math</li> <li>Listening</li> <li>Writing</li> <li>Current Pgm Yr only</li> </ul>                                                              | • Agency                                                | • Student                                                                                                 |              |   |   |                                                                | <ul> <li>CASAS-<br/>level<br/>Certif<br/>Summ</li> <li>CASAS-<br/>level<br/>Certif<br/>Detail</li> </ul>                                 |
| Iowa<br>CASAS- Level<br>Certification by<br>Agency |              | <ul> <li>Print only awarded certifs.</li> <li>Reading</li> <li>Math</li> <li>Listening</li> <li>Writing</li> <li>Current Pgm Yr only</li> </ul>                                                              | • Agency<br>• Site                                      | • Student                                                                                                 |              |   |   |                                                                | <ul> <li>CASA<br/>S-level<br/>Certific<br/>ation<br/>Summa<br/>ry</li> <li>CASA<br/>S-level<br/>Certifi<br/>cation<br/>Detail</li> </ul> |
| Payment Points – All<br>Reports                    | $\checkmark$ | • Passed GED/No<br>SSN or GED ID                                                                                                    | <ul> <li>Agency</li> <li>Site</li> <li>Class</li> </ul> | <ul> <li>Drop<br/>Reason</li> <li>Student</li> <li>Focus</li> </ul>                                       | $\checkmark$ | V | V | 01, 02, 03,<br>07a, 07b,<br>10,<br>15a, b,c, 16,<br>17, 18, 19 | <ul> <li>PP<br/>Audit</li> <li>PP<br/>Summ</li> <li>PP</li> </ul>                                                                        |

|                                             |              |                                                                                                    |                                                         |                                                                     |              |              |   |                                                                | Totals<br>• PP<br>Monit |
|---------------------------------------------|--------------|----------------------------------------------------------------------------------------------------|---------------------------------------------------------|---------------------------------------------------------------------|--------------|--------------|---|----------------------------------------------------------------|-------------------------|
| Payment Points Audit<br>(REQUIRES<br>ADMIN) |              | • Passed GED/No<br>SSN or GED ID                                                                                                    | Agency                                                  | <ul> <li>Drop<br/>Reason</li> <li>Student</li> <li>Focus</li> </ul> | $\checkmark$ | $\checkmark$ | V | 01, 02, 03,<br>07a, 07b,<br>10,<br>15a, b,c, 16,<br>17, 18, 19 |                         |
| Payment Points<br>Summary                   | $\checkmark$ |                                                                                                    | Agency                                                  |                                                                     |              | $\checkmark$ | V | 01, 02, 03,<br>07a, 07b,<br>10,<br>15a, b,c, 16,<br>17, 18, 19 |                         |
| Payment Points<br>Totals                    |              |                                                                                                    | Agency                                                  |                                                                     |              | $\checkmark$ | V | 01, 02, 03,<br>07a, 07b,<br>10,<br>15a, b,c, 16,<br>17, 18, 19 |                         |
| Payment Points<br>Monitor                   | $\checkmark$ | • Passed GED/No<br>SSN or GED ID                                                                                                    | <ul> <li>Agency</li> <li>Site</li> <li>Class</li> </ul> | <ul> <li>Drop<br/>Reason</li> <li>Student</li> <li>Focus</li> </ul> |              | $\checkmark$ | V | 01, 02, 03,<br>07a, 07b,<br>10,<br>15a, b,c, 16,<br>17, 18, 19 |                         |
| Payment Points<br>Exceptions                |              | <ul> <li>Break on Inst Pgm</li> <li>Break on Class</li> <li>Print only learners<br/>with attainable PPs</li> <li>Show only learners<br/>w no Entry</li> <li>Show only learners<br/>w no Update</li> <li>Show only no Test</li> </ul> | Agency                                                  | <ul> <li>Drop<br/>Reason</li> <li>Student</li> </ul>                | $\checkmark$ | V            | V | 01, 02, 03,<br>07a, 07b,<br>10,<br>15a, b,c, 16,<br>17, 18, 19 |                         |
| Student Gains by<br>Agency                  |              | <ul> <li>Break on Inst Pgm</li> <li>Include Address</li> </ul>                                                                                                    | • Agency                                                | • Student<br>• T Date<br>• Form<br>• Score                          | $\checkmark$ | $\checkmark$ |   |                                                                |                         |

|                           |              |                                                                                                    |                                                         | • Hours                                                                                 |              |              |   |                                                                |                                                                                                    |
|---------------------------|--------------|----------------------------------------------------------------------------------------------------|---------------------------------------------------------|-----------------------------------------------------------------------------------------|--------------|--------------|---|----------------------------------------------------------------|----------------------------------------------------------------------------------------------------|
| Student Gains by Site     | $\checkmark$ | <ul> <li>Break on Inst Pgm</li> <li>Include Address</li> </ul>                                                                                                    | • Agency<br>• Site                                      | <ul> <li>Student</li> <li>T Date</li> <li>Form</li> <li>Score</li> <li>Hours</li> </ul> |              |              |   |                                                                |                                                                                                    |
| Student Gains by<br>Class | $\checkmark$ | <ul> <li>Break on Inst Pgm</li> <li>Include Address</li> </ul>                                                                                                    | <ul><li>Agency</li><li>Site</li><li>Class</li></ul>     | • Student<br>• T Date<br>• Form<br>• Score<br>• Hours                                   |              | $\checkmark$ |   |                                                                |                                                                                                    |
| CBET Payment<br>Points    | $\checkmark$ | • Passed GED/No<br>SSN or GED ID                                                                                                    | <ul> <li>Agency</li> <li>Site</li> <li>Class</li> </ul> | <ul> <li>Drop<br/>Reason</li> <li>Student</li> <li>Focus</li> </ul>                     | $\checkmark$ | $\checkmark$ | V | 01, 02, 03,<br>07a, 07b,<br>10,<br>15a, b,c, 16,<br>17, 18, 19 | <ul> <li>CBET<br/>PP<br/>Audit<br/>(ADMIN<br/>only)</li> <li>CBET<br/>PP<br/>Summar<br/>y</li> <li>CBET<br/>PP<br/>Totals</li> <li>CBET<br/>PP<br/>Monitor</li> </ul> |
| CBET Exceptions           |              | <ul> <li>Break on Inst Pgm</li> <li>Break on Class</li> <li>Print only learners<br/>with attainable PPs</li> <li>Show only learners<br/>w no Entry</li> <li>Show only learners<br/>w no Update</li> <li>Show only no Test</li> </ul> | Agency                                                  | <ul> <li>Drop<br/>Reason</li> <li>Student</li> </ul>                                    |              | $\checkmark$ | V | 01, 02, 03,<br>07a, 07b,<br>10,<br>15a, b,c, 16,<br>17, 18, 19 |                                                                                                    |

| CBET Gain<br>Comparison  | V            |                                                                                                    | Agency                                                  |                                                                                                    | $\checkmark$ | V            | V            | 01, 02, 03,<br>07, 10                    | <ul> <li>Relativ <ul> <li>Gain</li> <li>Comparion</li> </ul> </li> <li>Genera <ul> <li>Gain</li> <li>Comparison</li> </ul> </li> </ul> |
|--------------------------|--------------|----------------------------------------------------------------------------------------------------|---------------------------------------------------------|----------------------------------------------------------------------------------------------------|--------------|--------------|--------------|------------------------------------------|----------------------------------------------------------------------------------------------------|
| CBET Students            | $\checkmark$ |                                                                                                    | <ul> <li>Agency</li> <li>Site</li> <li>Class</li> </ul> | • Student                                                                                                    |              | $\checkmark$ |              |                                          |                                                                                                    |
| Even Start Class List    |              |                                                                                                    | <ul><li>Agency</li><li>Site</li><li>Class</li></ul>     | • Student                                                                                                    |              |              |              |                                          |                                                                                                    |
| Persister                | $\checkmark$ | • USE 05-06 LEVELS                                                                                                    | • Agency                                                |                                                                                                    | $\checkmark$ |              | $\checkmark$ | 01, 02, 03,<br>04, 05, 06,<br>07, 08, 09 |                                                                                                    |
| CAHSEE Scores List       | V            | <ul> <li>Break on Inst Pgm</li> <li>Show horiz lines</li> <li>Print only students w<br/>Reading scores</li> <li>Print only students w<br/>Math scores</li> </ul> | <ul> <li>Agency</li> <li>Site</li> <li>Class</li> </ul> | <ul> <li>Student</li> <li>Update<br/>Date</li> <li>Readng<br/>Date</li> <li>Math<br/>Date</li> <li>Readng<br/>Score</li> <li>Math<br/>Score</li> </ul> |              |              | V            |                                          |                                                                                                    |
| CAHSEE Highest<br>Scores | V            | <ul> <li>Show horiz lines</li> <li>Print only students w<br/>Reading scores</li> <li>Print only students w<br/>Math scores</li> </ul>                            | Agency                                                  | <ul> <li>Student</li> <li>Readng<br/>Date</li> <li>Math<br/>Date</li> <li>Readng<br/>Score</li> <li>Math<br/>Score</li> </ul>                          |              |              | V            |                                          |                                                                                                    |

| CAHSEE Audit<br>Federal Reports | √            | <ul> <li>Show horiz lines</li> <li>Print only students w<br/>Reading scores</li> <li>Print only students w<br/>Math scores</li> </ul>                                                                                                    | Agency   | <ul> <li>Student</li> <li>Readng<br/>Date</li> <li>Math<br/>Date</li> <li>Readng<br/>Score</li> <li>Math<br/>Score</li> </ul> |   |              | V            |                                   |                                                                                                    |
|---------------------------------|--------------|----------------------------------------------------------------------------------------------------|----------|----------------------------------------------------------------------------------------------------|---|--------------|--------------|-----------------------------------|----------------------------------------------------------------------------------------------------|
| Federal Tables                  | √            | <ul> <li>QUALIFIED<br/>STUDENTS ONLY</li> <li>DROPPED<br/>STUDENTS ONLY</li> <li>EFL – TEST<br/>SCORES</li> <li>EFL –<br/>ENROLLMENT</li> <li>EFL – HS/GED</li> <li>MOVED BS TO ESL</li> <li>MOVED HS/GED- BS</li> <li>MOVED HS/GED-<br/>ESL</li> <li>USE 05-06 LEVELS</li> </ul> | • Agency | Drop<br>Reason     Student                                                                                                    | V | $\checkmark$ | √            | 01, 02, 03, 04, 05, 06, 08, 09    | <ul> <li>Federal<br/>Tables<br/>1-12</li> <li>S<br/>ummar<br/>y Audit</li> <li>C<br/>etail<br/>Audit</li> <li>Monit<br/>or<br/>Repor<br/>t</li> <li>Agg<br/>Mult<br/>Agenc<br/>ies</li> </ul> |
| Federal Tables<br>Exceptions    |              | <ul><li>Break on Inst Pgm</li><li>Break on Class</li></ul>                                                                                                    | Agency   | <ul> <li>Drop<br/>Reason</li> <li>Student</li> </ul>                                                                          |   | $\checkmark$ | $\checkmark$ | 01, 02, 03, 04,<br>05, 06, 08, 09 |                                                                                                    |
| NRS Level<br>Completion         | $\checkmark$ | <ul><li>Show horizontal lines</li><li>USE 05-06 LEVELS</li></ul>                                                                                                    | Agency   | • EFL<br>• Student                                                                                                    |   | $\checkmark$ |              | 01, 02, 03, 04,<br>05, 06, 08, 09 | • 1                                                                                                    |

| Core Performance by<br>Agency                | <ul> <li>Exit in 1<sup>st</sup> Quarter</li> <li>Exit in 2<sup>nd</sup> Quarter</li> <li>Exit in 3<sup>rd</sup> Quarter</li> <li>Exit in 4<sup>th</sup> Quarter</li> </ul> | <ul> <li>Agency</li> <li>Enroll<br/>Goal</li> </ul>                      | <ul><li>Exit Qtr</li><li>Student</li></ul>                                      | $\checkmark$ | $\checkmark$ | $\checkmark$ | 01, 02, 03, 04,<br>05, 06, 07, 08,<br>09, 11, 12 | • Raw<br>Data<br>as<br>XLS |
|----------------------------------------------|----------------------------------------------------------------------------------------------------|--------------------------------------------------------------------------|---------------------------------------------------------------------------------|--------------|--------------|--------------|--------------------------------------------------|----------------------------|
| Core Performance by<br>Site                  | <ul> <li>Exit in 1<sup>st</sup> Quarter</li> <li>Exit in 2<sup>nd</sup> Quarter</li> <li>Exit in 3<sup>rd</sup> Quarter</li> <li>Exit in 4<sup>th</sup> Quarter</li> </ul> | <ul> <li>Agency</li> <li>Site</li> <li>Enroll<br/>Goal</li> </ul>        | <ul><li>Exit Qtr</li><li>Student</li></ul>                                      |              | $\checkmark$ | $\checkmark$ | 01, 02, 03, 04,<br>05, 06, 07, 08,<br>09, 11, 12 | • Raw<br>Data<br>as<br>XLS |
| Core Performance<br>Audit by Agency          | <ul> <li>Exit in 1<sup>st</sup> Quarter</li> <li>Exit in 2<sup>nd</sup> Quarter</li> <li>Exit in 3<sup>rd</sup> Quarter</li> <li>Exit in 4<sup>th</sup> Quarter</li> </ul> | Agency                                                                   | <ul> <li>Drop<br/>Reason</li> <li>Student</li> </ul>                            |              | $\checkmark$ | $\checkmark$ | 01, 02, 03, 04,<br>05, 06, 07, 08,<br>09, 11, 12 |                            |
| Core Performance<br>Audit by Site            | <ul> <li>Exit in 1<sup>st</sup> Quarter</li> <li>Exit in 2<sup>nd</sup> Quarter</li> <li>Exit in 3<sup>rd</sup> Quarter</li> <li>Exit in 4<sup>th</sup> Quarter</li> </ul> | <ul><li>Agency</li><li>Site</li></ul>                                    | <ul> <li>Drop<br/>Reason</li> <li>Student</li> </ul>                            |              | $\checkmark$ | $\checkmark$ | 01, 02, 03, 04,<br>05, 06, 07, 08,<br>09, 11, 12 |                            |
| Core Performance<br>Diagnostic by<br>Program | <ul> <li>Exit in 1<sup>st</sup> Quarter</li> <li>Exit in 2<sup>nd</sup> Quarter</li> <li>Exit in 3<sup>rd</sup> Quarter</li> <li>Exit in 4<sup>th</sup> Quarter</li> </ul> | <ul><li> Agency</li><li> Site</li><li> Program</li></ul>                 | <ul><li>Student</li><li>Instr Level</li><li>Pri Goal</li><li>Sec Goal</li></ul> |              | $\checkmark$ | $\checkmark$ |                                                  |                            |
| Core Performance<br>Diagnostic by Class      | <ul> <li>Exit in 1<sup>st</sup> Quarter</li> <li>Exit in 2<sup>nd</sup> Quarter</li> <li>Exit in 3<sup>rd</sup> Quarter</li> <li>Exit in 4<sup>th</sup> Quarter</li> </ul> | <ul> <li>Agency</li> <li>Site</li> <li>Program</li> <li>Class</li> </ul> | <ul><li>Student</li><li>Instr Level</li><li>Pri Goal</li><li>Sec Goal</li></ul> |              |              |              |                                                  |                            |
| Core Performance<br>Exceptions               | <ul> <li>Exit in 1<sup>st</sup> Quarter</li> <li>Exit in 2<sup>nd</sup> Quarter</li> <li>Exit in 3<sup>rd</sup> Quarter</li> <li>Exit in 4<sup>th</sup> Quarter</li> </ul> | • Agency                                                                 | <ul><li> Drop<br/>Reason</li><li> Student</li></ul>                             |              |              | $\checkmark$ | 01, 02, 03, 04,<br>05, 06, 07, 08,<br>09, 11, 12 |                            |

| GED by Agency            | V | • Passed GED/No<br>SSN or GED ID                              | • Agency           | • Student                                           |  | $\checkmark$ | V | 01, 02, 03, 13 | GED<br>Exp<br>ort<br>GED<br>Detai<br>l<br>Audi<br>t<br>Repo<br>rt<br>Save<br>GED<br>Data                                                                                             |
|--------------------------|---|---------------------------------------------------------------|--------------------|-----------------------------------------------------|--|--------------|---|----------------|----------------------------------------------------------------------------------------------------|
| GED by Site              | V | • Passed GED/No<br>SSN or GED ID                              | • Agency<br>• Site | • Student                                           |  | V            | V | 01, 02, 03, 13 | <ul> <li>GED</li> <li>Exp</li> <li>ort</li> <li>GED</li> <li>Detai</li> <li>1</li> <li>Audi</li> <li>t</li> <li>Repo</li> <li>rt</li> <li>Save</li> <li>GED</li> <li>Data</li> </ul> |
| GED Exceptions           |   | <ul><li>Break on Inst Pgm</li><li>Break on Class</li></ul>    | Agency             | <ul><li> Drop<br/>Reason</li><li> Student</li></ul> |  | $\checkmark$ |   | 01, 02, 03, 13 |                                                                                                    |
| High School by<br>Agency | V | <ul> <li>Break on Inst Pgm</li> <li>Break on Class</li> </ul> | • Agency           | • Student                                           |  |              | V | 01, 02, 03, 14 | HS<br>Exp<br>ort     HS<br>Detai<br>1<br>Audi<br>t                                                                                                    |

| -                         |              | -                                                             |                 |                                                     |              |              |              |                                    |                                                                                                    |
|---------------------------|--------------|---------------------------------------------------------------|-----------------|-----------------------------------------------------|--------------|--------------|--------------|------------------------------------|----------------------------------------------------------------------------------------------------|
|                           |              |                                                               |                 |                                                     |              |              |              |                                    | Repo<br>rt<br>• Save<br>HS<br>Data                                                                                              |
| High School by Site       | $\checkmark$ | <ul> <li>Break on Inst Pgm</li> <li>Break on Class</li> </ul> | Agency     Site | • Student                                           | V            | V            | V            | 01, 02, 03, 14                     | <ul> <li>HS<br/>Exp<br/>ort</li> <li>HS<br/>Detai<br/>1<br/>Audi<br/>t<br/>Repo<br/>rt</li> <li>Save<br/>HS<br/>Data</li> </ul> |
| High School<br>Exceptions |              | <ul><li>Break on Inst Pgm</li><li>Break on Class</li></ul>    | Agency          | <ul><li> Drop<br/>Reason</li><li> Student</li></ul> | $\checkmark$ | $\checkmark$ | $\checkmark$ | 01, 02, 03, 14                     |                                                                                                    |
| NRS Performance           |              | • USE 05-06 LEVELS                                            | • Agency        |                                                     | $\checkmark$ | $\checkmark$ |              | 01, 02, 03, 04,<br>05, 06, 08, 09, |                                                                                                    |

Legend:

**XLS** = indicates reports you can save in XLS file format used in programs such as Excel.

Test Scores = indicates the reports where you can exclude specific data with certain types of test scores.

**Special Options** = lists ways in which you can change key parameters of a report. **Listings in bold** are default selections that TOPSpro will automatically generate, while the user must indicate whether to initiate the listings that appear in regual text.

**Report Sort Order** = the logic TOPSpro uses to organize report content. *Listings in italics* are fixed, meaning that is the only order in which the report displays. The user can change the sort order of listings that appear in regular text.

Page Sort Order = the criteria TOPSpro uses to arrange the data on each page.

**Consumer** = indicates the reports that are available for consumers as well as students.

Entry Filters = reports you can filter to display only records with specific Entry Record selections.

Update Filters = reports you can filter to display only records with specific Update Record selections.

Drop Reasons = lists which drop reasons, if any, are associated with each report, and that you can add or remove from the report using the Drop Reasons tab.

**Report Series** = reports with listings in this column generate a series of two or more unique reports. **Listings in bold** are default selections that TOPSpro will automatically generate, while the user must specify whether generate the listings in regular text.

**Bold = Default selections** 

*Italics* = *Fixed selections* CAPS = login as ADMIN